# 「電子申請・届出システム」 三豊市説明会

三豊市健康福祉部介護保険課

**2025.2.12** (水)

©Mitoyo City All Rights Reserved. Confidential やってヨ

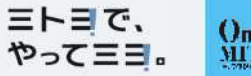

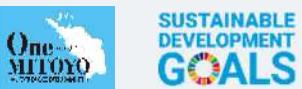

#### 01 電子申請・届出システムについて

### **02** GビズIDについて

#### 03 その他

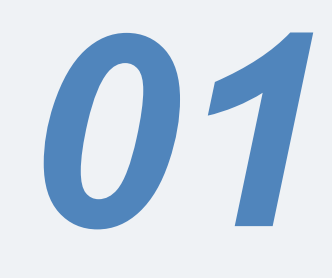

# 電子申請・届出システム について

©Mitoyo City All Rights Reserved. Confidential

#### 電子申請・届出システムの概要

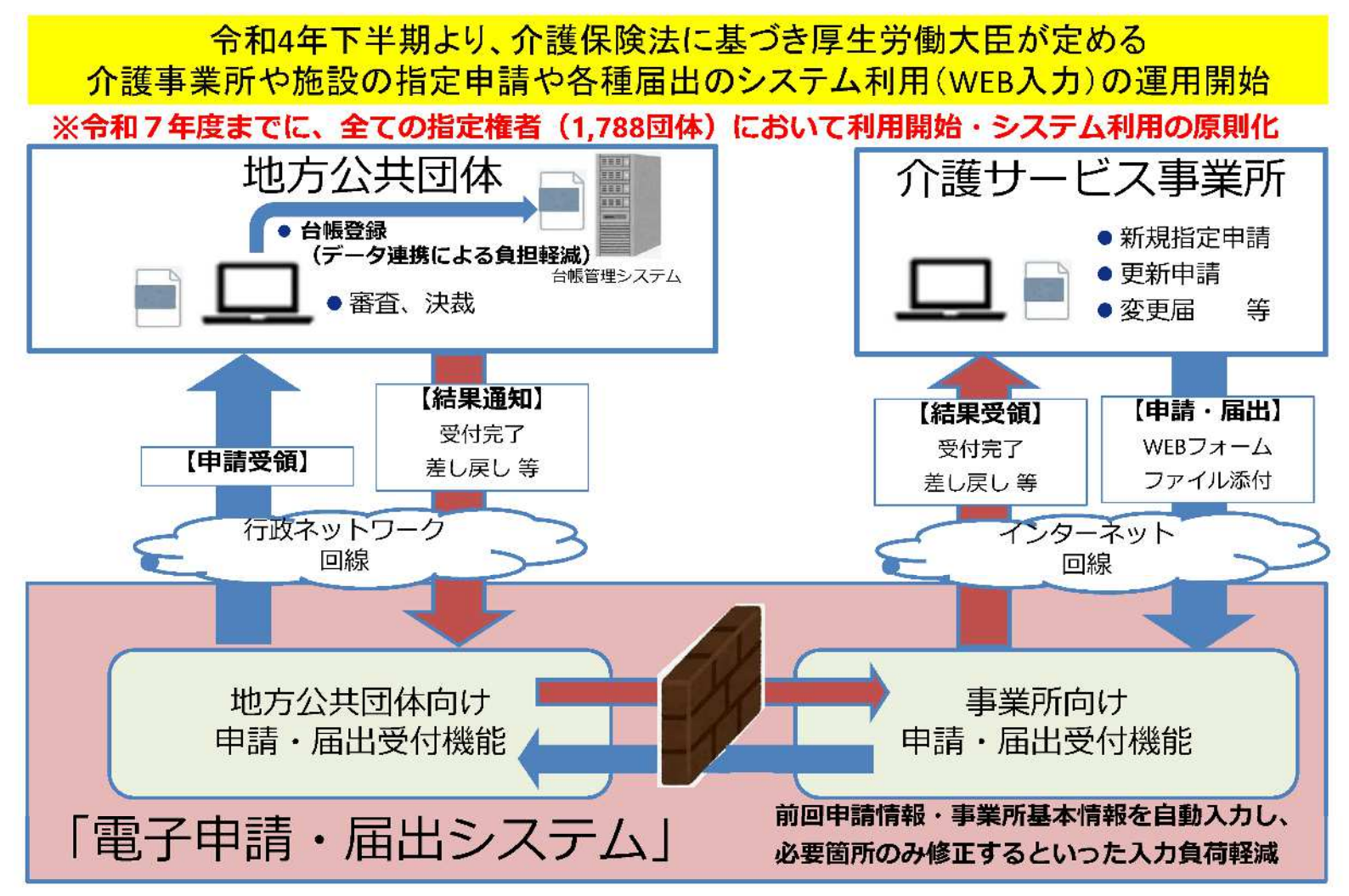

©Mitoyo City All Rights Reserved. Confidential

#### 電子申請・届出システムによる申請・届出のメリット

電子申請届出システムを通じたオンラインによる申請・届出には、以下のメリットがあります。

- 提出書類の印刷、郵送・持参等の手間なく、ウェブ上で申請・届出を完結させることができます!
- 申請・届出の様式・付表についてウェブ画面で入力することができます!
- 添付書類について電子ファイルでの提出が可能なため、複数の申請・届出の際に同じファイルをご
   活用いただけます!
- 申請・届出の受付状況や結果について、システム上で確認が可能です!

#### 電子申請届出システムより受付可能な電子申請・届出の種類(予定)※1

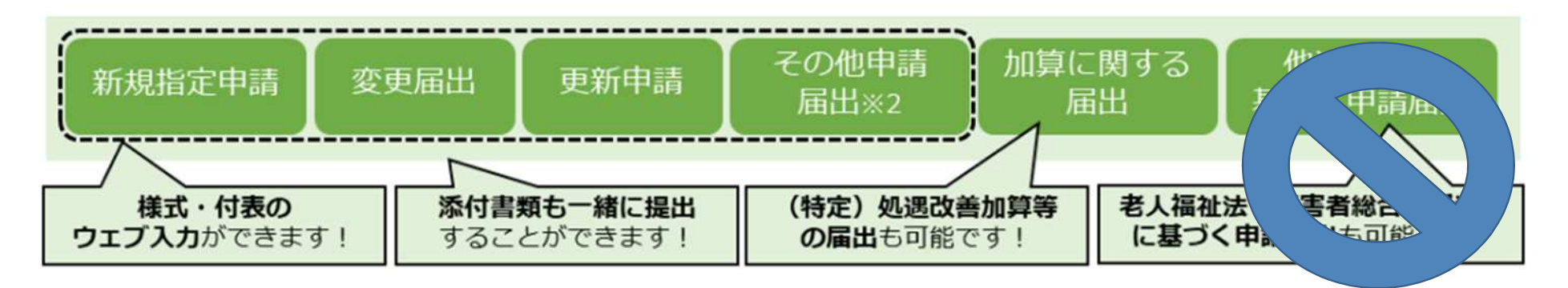

※1:本システムより実際に受け付ける申請・届出の種類は指定権者にて個別に制限を設ける場合があります。
※2:「その他申請届出」は、再開届出、廃止・休止届出、指定辞退届出、指定を不要とする旨の届出等を含みます。

©Mitoyo City All Rights Reserved. Confidential

5

#### 電子申請・届出システム 操作ガイド(事業所向け)説明動画

操作ガイド(事業所向け)説明動画は、「操作ガイド(事業所向け)」を基に実際にシス テムを利用しながら操作手順を動画で説明しています。機能別に説明する各編と、それ らをまとめた「まとめ編」がありますので適宜利用ください。

[ご利用方法]

以下のリンク・QRコードから厚生労働省YouTubeチャンネルにアクセスしご視聴ください。 なお、電子申請・届出システムの右上ヘルプより遷移するページにもリンクが掲載されています。

https://www.youtube.com/playlist?list=PLMG33RKISnWgpWG4SSXpn8JiZsCl\_5MM5

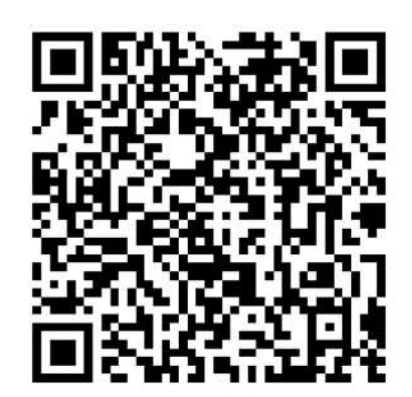

| [動画タイトル]         |       |
|------------------|-------|
| ①利用準備編           | 7:42  |
| ②申請届出メニュー(共通機能)編 | 6:06  |
| ③新規指定申請編         | 11:12 |
| ④変更届出編           | 11:19 |
| ⑤加算届出編           | 4:37  |
| ⑥申請届出状況確認編       | 14:32 |
| ⑦まとめ編            | 55:27 |

©Mitoyo City All Rights Reserved. Confidential

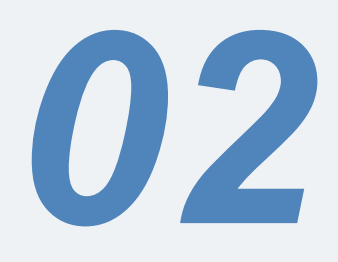

# GビズIDについて

©Mitoyo City All Rights Reserved. Confidential

#### GビズIDとは

「電子申請・届出システム」を利用するためには、デジタル庁 『GビズID』の取得が必要です!

GビズIDは、法人・個人事業主向け共通認証システムです。 GビズIDを取得すると、1つのID・パスワードで、複数の行政サービスにログイン できます。

本システムのログインにも、GビズIDアカウントをご使用いただきます。

【本システムのログイン画面イメージ】

| 電子申請届出システム<br>GビズIDでログインする<br>8階 GビズIDでログインする<br>8階 GビズIDでログインする   | ●AMatA ● AAZ ● EH目発在<br>Dを作成する | gBiz<br>ID                        |
|--------------------------------------------------------------------|--------------------------------|-----------------------------------|
| Copyright o Ministry of Health, Labour and Welfare, All Right rese | rved.                          | ©Mitoyo City All Rights Reserved. |

Confidential

#### GビズID(プライム)の申請フロー

「電子申請・届出システム」を利用するためには、まずGビズIDプラ イムの申請が必要です!

[書類郵送申請の場合]

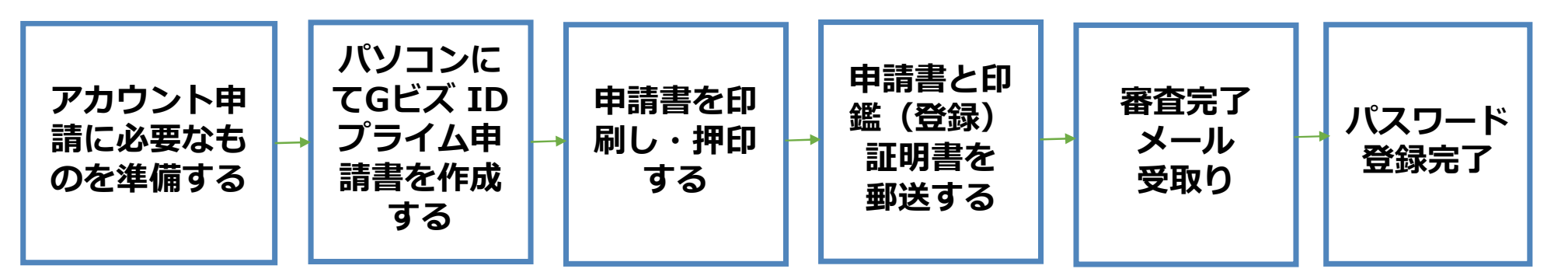

書類審査には原則、2週間程度要するため、電子申請・届出システムを利用した申請・届出の前に、あらかじめIDを取得しておく必要があります。

オンライン申請の場合、最短で即日発行となります。

©Mitoyo City All Rights Reserved. Confidential

9

## GビズID(プライム)を作成する

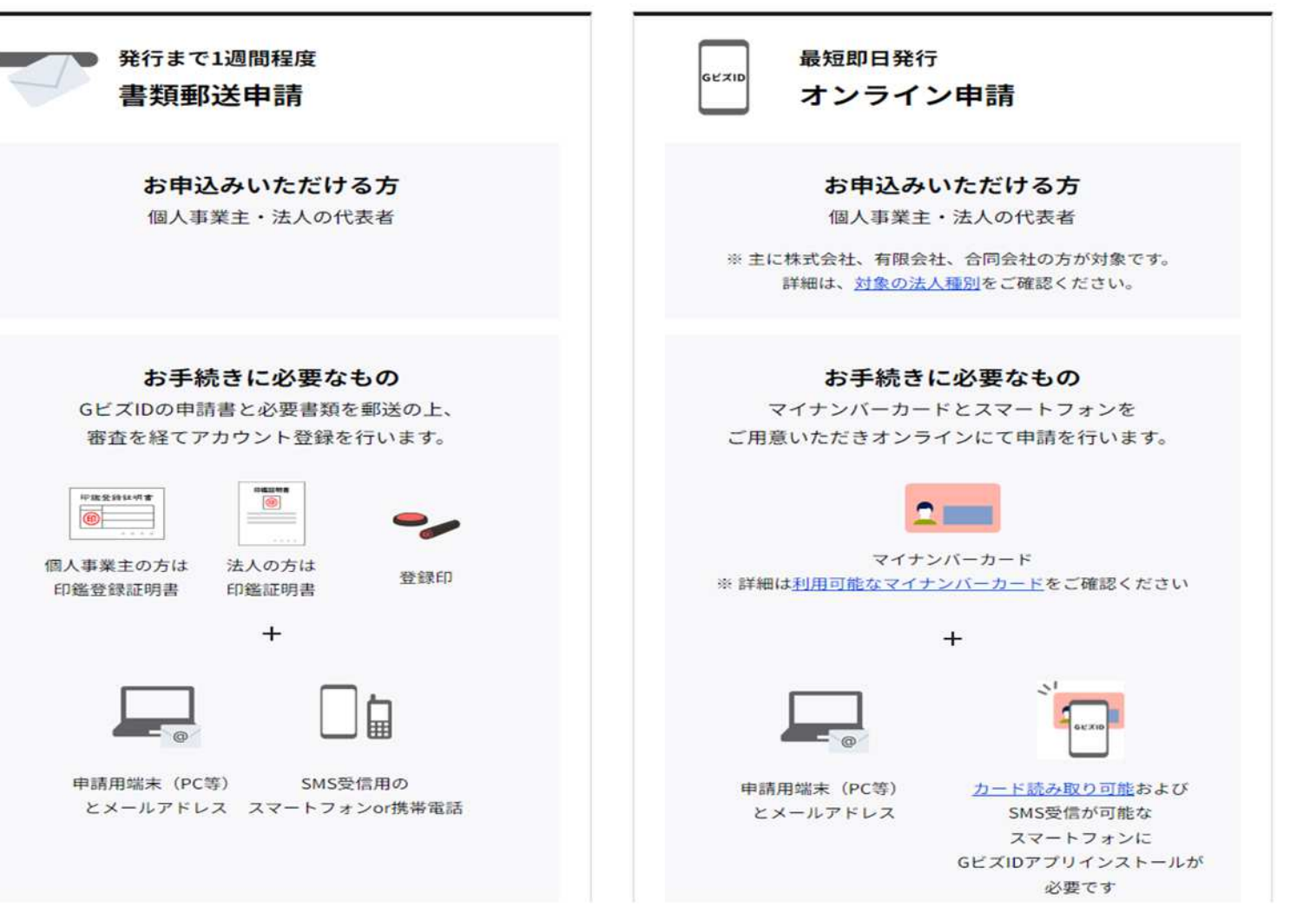

©Mitoyo City All Rights Reserved. Confidential

## GビズID(プライム)アカウント作成 説明動画

[書類郵送申請によるアカウント作成編]

https://youtu.be/-Spw5VJK35I?si=mN3vFuQfLxUWfYZq

[オンライン申請による法人向けアカウント作成編] https://youtu.be/FM3v7hAKQCw?si=LCvRk5hsVC5oba\_r

[オンライン申請による個人事業主向けアカウント作成編] https://youtu.be/ZMWWXSrzBdM?si=zghSokXnHNMoUZc3

02

GビズIDについて

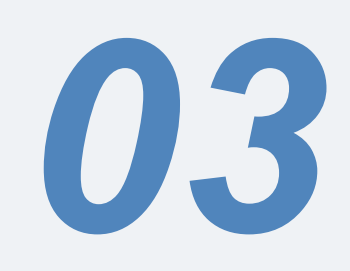

## その他

©Mitoyo City All Rights Reserved. Confidential

#### 登記情報提供サービスについて

「登記情報提供サービス」とは、法務省が運用する登記所が保有する登記情報をインター ネットを使用してパソコンの画面上で確認できる有料サービスです。

事業所は、原本提出していた登記事項証明書に代えて、オンラインで電子的に登記事項証明 書を提出することが可能となります。

利用開始にあたり、管理者IDと初期登録パスワードを取得する必要があります。

詳しくは、本日お渡しの資料「電子申請・届出システム利用準備の手引きVer.2〜事業所向

け~」(P34~)をご確認 ください。

※紙媒体の登記事項証明書 のスキャンデータ(PDF形式) を添付書類としてアップロード していただいても構いません。

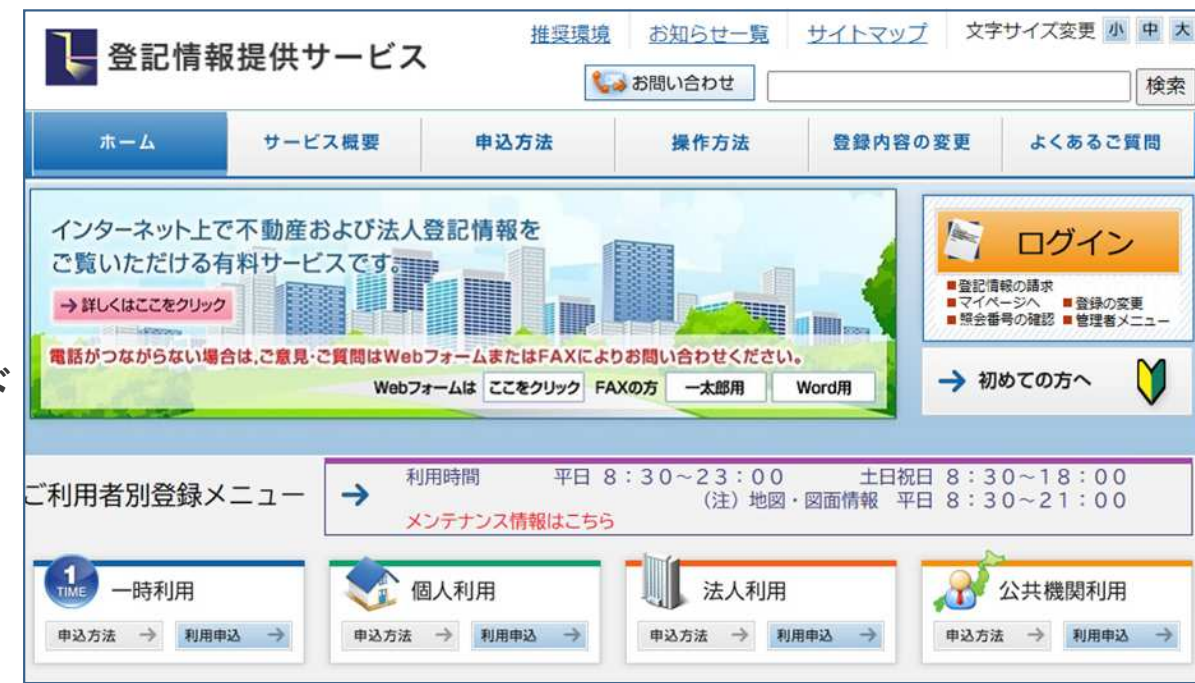

#### 手数料について

新規指定申請および更新申請には手数料がかかります。

| サービス種類                 | 金額(1件あたり) |
|------------------------|-----------|
| 居宅介護支援事業者指定申請          | 20,000円   |
| 居宅介護支援事業者更新申請          | 10,000円   |
| 介護予防支援指定申請および更新申請      | 各10,000円  |
| 地域密着型(介護予防)サービス事業者指定申請 | 20,000円   |
| 地域密着型(介護予防)サービス事業者更新申請 | 10,000円   |
| 総合事業指定事業者指定申請および更新申請   | 各10,000円  |

上記申請を電子申請・届出システムで行う場合は、事前(2カ月程度前)に事前連絡を 介護保険課・事業所担当までお願いします。

納付書を郵送しますので、お近くの金融機関で、お支払いをお願いします。 その際、「納入通知書兼領収書」がかえってきますので、そちらをスキャンデータ(PDF 形式)にし、添付書類としてアップロードしてください。

©Mitoyo City All Rights Reserved. Confidential 14

## 手数料について

納付書 領収済通知書 納入通知書兼領収書 ₹ 767-8585 ₹ 767-8585 〒 767-8585 香川県三豊市高瀬町下勝間2373-1 香川県三豊市高瀬町下勝間2373-1 香川県三豊市高瀬町下勝間2373-1 三豊市役所デイサービス 三豊市役所デイサービス 三豊市役所デイサービス 様 摇 調定番号 納付書番号 1000925 調定番号 納付書番号 1000925 調定番号 納付書番号 1000925 令和 6年度 現年 令和 6年度 現年 令和 6年度 現年 24843 24843 24843 担当課 2116102000 健康福祉部介護保険課 2116102000 健康福祉部介護保険課 2116102000 健康福祉部介護保険課 担当課 担当課 金額 10.000 円 金額 10.000 円 金額 10.000 円 介護予防,日常生活支援総合事業指定事業者 指定申請手数料 介護予防・日常生活支援総合事業指定事業者 指定申請手数料 介護予防・日常生活支援総合事業指定事業者 指定申請手数料 摘要 摘要 摘要 会計 07 介護保険事業特別会計 会計 07 介護保険事業特別会計 会計 07 介護保険事業特別会計 款 02 使用料及び手数料 款 02 使用料及び手数料 款 02 使用料及び手数料 項 01 手数料 項 01 手数料 項 01 手数料 目 01 総務手数料 目 01 総務手数料 目 01 総務手数料 節 02 指定申請手数料 節 02 指定申請手数料 節 02 指定申請手数料 細節 01 指定申請手数料 細節 01 指定申請手数料 細節 01 指定申請手数料 細々節 01 指定申請手数料 細々節 01 指定申請手数料 細々節 01 指定申請手数料 盐内常用 8月 上記の金額を納期限までに 納入してください。 定日 三豐市長 山下 昭史 令和 6年 4月24日 領収日付印 領収日付印 領収日付印 上記のとおり収納しました。 上記の金額を収納しましたから 上記の金額を領収しました。 通知します。 ----------三豐市 会計管理者 三慶市 会計管理者 様 7.2.12 7.2.12 7.2.12 三豐市指定金融機関 取扱金融機關 三豊市指定代理金融機関 領収 領収 領収 三豊市収納代理金融機関 (金融機関保管) (三豊市保管) (納入者保管)

←こちら(赤枠)が かえってくるので、 電子データ化し、 添付書類として アップロードする

様

香川県三豊市

長之印

[納付書(納入通知書兼領収書)のイメージ]

03

©Mitoyo City All Rights Reserved. Confidential

```
02
```

その他

### 各サイトのURLまとめ

[電子申請・届出システム]

https://www.kaigokensaku.mhlw.go.jp/shinsei/

[GビズID] https://gbiz-id.go.jp/top/

[登記情報提供サービス] https://www1.touki.or.jp/gateway.html

### さいごに 『電子申請・届出システム』による受付開始時期

# 令和7年4月1日~

※令和7年度中はこれまでの紙媒体による窓口・郵送受付も並行していきます。

ただし、

## 令和8年4月からは、原則、電子申請・届 出システムによる受付に一本化します。

03

#### メモ

©Mitoyo City All Rights Reserved. Confidential